# Экранный конфигуратор СПК

Руководство пользователя

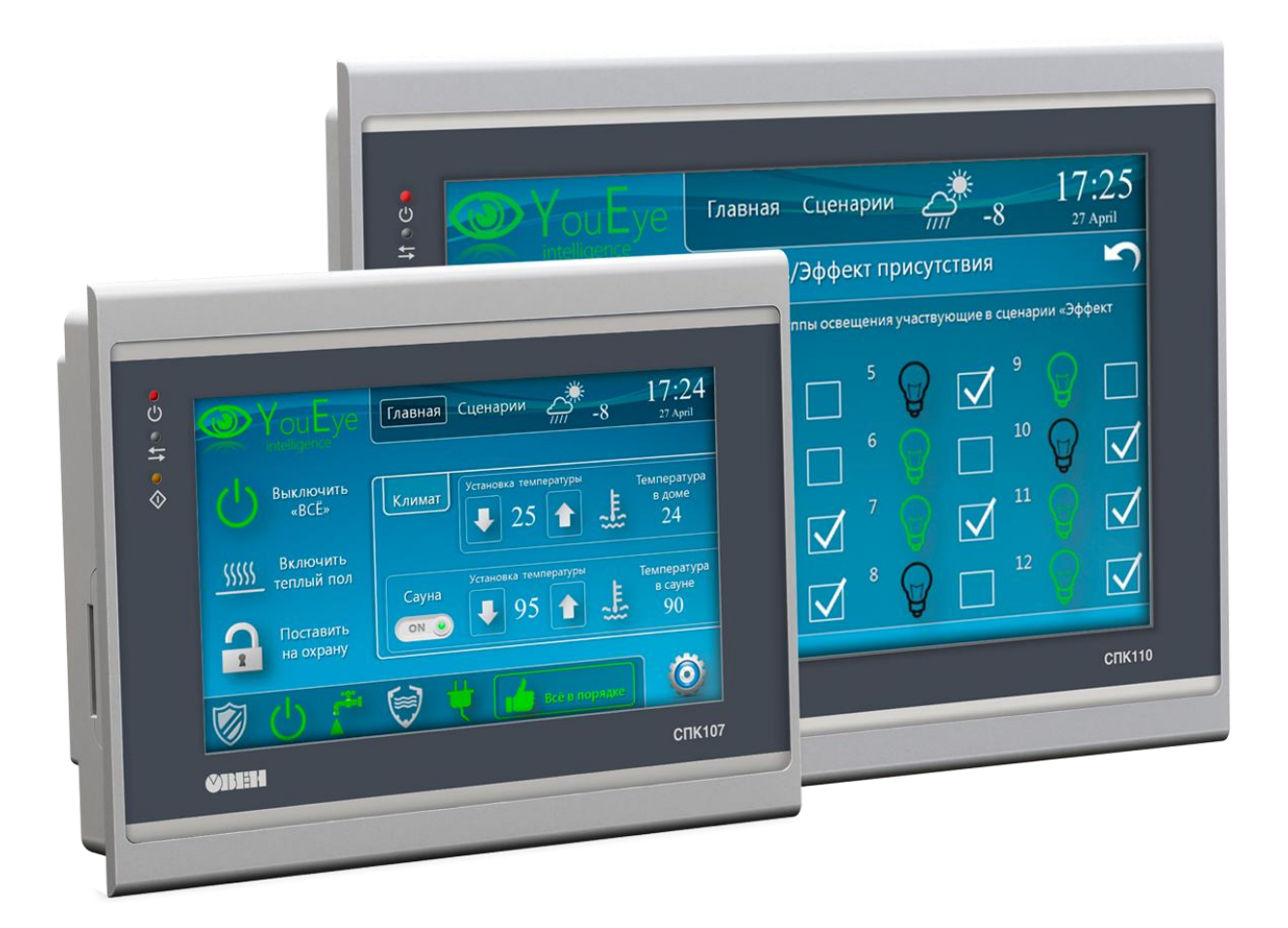

15.04.2025 версия 3.2

## Оглавление

| Оглавление                                  | 2  |
|---------------------------------------------|----|
| Введение                                    | 3  |
| 1. Запуск экранного конфигуратора           | 3  |
| 2. Описание вкладок экранного конфигуратора | 4  |
| 2.1. Вкладка «Сервис»                       | 4  |
| 2.2. Вкладка «Обзор»                        | 7  |
| 2.3. Вкладка «Сеть»                         | 8  |
| 2.4. Вкладка «Время»                        | 9  |
| 2.5. Вкладка «Пароли»                       | 10 |
| 2.6. Вкладка «Диски»                        | 11 |
| 2.7. Вкладка «ПЛК»                          | 13 |
| 2.8. Вкладка «Разное»                       | 14 |
|                                             |    |

## Введение

В данном документе описывается экранный конфигуратор панельных контроллеров СПК с версией прошивки **2.4.хххх.хххх** и выше. Экранный конфигуратор предназначен для настройки основных параметров устройства с использованием резистивного сенсорного экрана.

## 1. Запуск экранного конфигуратора

После подключения питания контроллера через некоторое время (которое может достигать 20 секунд) на дисплее появляется полоса загрузки компонентов. По умолчанию внизу экрана будет отображаться надпись **Режим загрузки:** [CODESYS] – это означает, что после загрузки контроллера будет запущен проект CODESYS. Одиночное нажатие на экран изменит надпись на **Режим загрузки:** [конфигуратор] – в этом случае после загрузки контроллера будет запущен экранный конфигуратор. Надпись **Режим загрузки** отображается в течение 10 секунд – в этот момент есть возможность изменить его.

В версии прошивки **2.4.хххх.ххх** во время работы с экранным конфигуратором нельзя подключиться к web-конфигуратору контроллера; в web-браузере в этом случае будет отображено соответствующее сообщение:

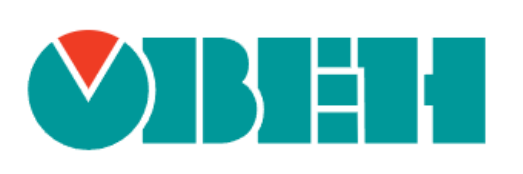

## Прибор в режиме конфигурирования

Веб интерфейс управления отключён

# Рисунок 1.1 – Сообщение о невозможности подключения к web-конфигуратору контроллера при открытом экранном конфигураторе

В версии прошивки **3.6.хххх.хххх** и выше во время работы с экранным конфигуратором можно подключиться к web-конфигуратору контроллера.

## 2. Описание вкладок экранного конфигуратора

## 2.1. Вкладка «Сервис»

По умолчанию после загрузки экранного конфигуратора отображается вкладка «**Сервис**». На этой вкладке доступны следующие команды:

| Сервис | Обзор         | Сеть | Время       | Пароли       | Диски | плк | Разное |
|--------|---------------|------|-------------|--------------|-------|-----|--------|
|        |               |      |             |              |       |     |        |
|        |               |      |             |              |       |     |        |
|        |               |      | 06          |              |       |     |        |
|        |               |      | Обновить пр | ошивку с ОЅВ |       |     |        |
|        |               |      | Обновить пр | оошивку с SD |       |     |        |
|        |               |      | Обновит     | ъ проект     |       |     |        |
|        |               |      | Калибров    | ка экрана    |       |     |        |
|        |               |      |             |              |       |     |        |
|        |               |      |             |              |       |     |        |
|        |               |      |             |              |       |     |        |
|        | Перезагрузить |      |             |              |       |     |        |

Рисунок 2.1 – Внешний вид вкладки «Сервис» для СПК1хх [М01]

| Сервис        | Обзор | Сеть | Время        | Пароли       | Диски | плк   | Разное |
|---------------|-------|------|--------------|--------------|-------|-------|--------|
|               |       |      |              |              |       |       |        |
|               |       |      |              |              |       |       |        |
|               |       |      | Обновить пре | ошивку с USB |       |       |        |
|               |       |      | Обновить пр  | ошивку с SD  |       |       |        |
|               |       |      | Обновить п   | роект с USB  |       |       |        |
|               |       |      | Обновить г   | іроект с SD  |       |       |        |
|               |       |      | Калибров     | ка экрана    |       |       |        |
|               |       |      |              |              |       |       |        |
|               |       |      |              |              |       |       |        |
| Перезагрузить |       |      |              |              |       | Войти |        |

Рисунок 2.2 – Внешний вид вкладки «Сервис» для СПК210

| Сервис | Обзор           | Сеть          | Время   | Пароли | Диски | плк    | Разное |
|--------|-----------------|---------------|---------|--------|-------|--------|--------|
|        | Выбор дирек     | тории прилож  | сения   |        |       |        |        |
|        | Выбрано: /Fullt | testApp       |         |        |       |        |        |
|        | FulltestApp 🗟   |               |         |        |       |        |        |
|        | RetainTest      |               |         |        |       |        |        |
|        | System Volum    | e Information |         |        |       |        |        |
|        |                 |               |         |        |       |        |        |
|        |                 |               |         |        |       |        |        |
|        |                 |               |         |        |       |        |        |
|        |                 |               |         |        |       |        |        |
|        |                 |               |         |        |       |        |        |
|        |                 |               |         |        |       |        |        |
|        |                 |               |         |        |       |        |        |
|        |                 |               |         |        |       |        |        |
|        | Назад           | Открыть Е     | Зыбрать |        |       | Отмена |        |
|        | Перезагрузить   |               |         |        |       |        |        |

## Рисунок 2.3 – Выбор директории загрузочного приложения CODESYS на накопителе для СПК210

| Контроллер              | Команда                    | Выполняемое действие                                                                                                    |
|-------------------------|----------------------------|----------------------------------------------------------------------------------------------------|
| СПК1xx [M01],<br>СПК210 | Обновить<br>прошивку с USB | Запускает процесс обновления прошивки с соответствующего накопителя.<br><b>Требование</b> : на накопителе должен быть размещен файл прошивки СПК формата <b>.swu</b> (см. более подробную                                                                                                    |
| СПК1xx [M01],<br>СПК210 | Обновить<br>прошивку с SD  | информацию о процедуре обновления прошивки в архиве с<br>прошивкой и в документе <b>CODESYS V3.5. FAQ</b> ).<br>Для СПК210 — при использовании USB-накопителя порт USB<br>должен быть в режиме <b>USB А</b> или <b>Определять</b><br>автоматически (см. <u>п. 2.6</u> )                                                                                                    |
| СПК1хх [M01],<br>СПК210 | Калибровка<br>экрана       | Запускает процедуру калибровки экрана. В процессе<br>калибровки пользователю нужно будет последовательно<br>нажать подсвечивающиеся на экране ключевые точки.<br>Новые коэффициенты калибровки применяются после<br>перезагрузки контроллера.<br>Для СПК210 предусмотрена возможность запуска<br>калибровки в том случае, если попасть по кнопке не<br>получается. Для этого нужно нажать на экран в любой точке<br>за границами активных кнопок и удерживать в течение 5<br>секунд, после чего кнопка <b>Калибровка экрана</b> изменит цвет<br>– и ее можно будет отпустить. Это приведет к запуску<br>процедуры калибровки |
| СПК1xx [M01]            | Обновление<br>проекта      | Запускает процесс обновления проекта с SD- или USB-<br>накопителя.<br><b>Требование</b> : в корне накопителя должна быть размещена<br>папка <b>аpp.spk1xxm01</b> с загрузочным приложением CODESYS.<br>Если к СПК подключен и SD, и USB-накопитель, и на обоих<br>есть папки с проектом — то будет загружен проект с SD-<br>накопителя. После загрузки проекта произойдет его<br>автоматический запуск                                                                                                    |

## Таблица 2.1 – Команды вкладки «Сервис»

| СПК210 | Обновить проект<br>c USB | Запускает процесс обновления приложения CODESYS с SD-<br>или USB-накопителя.<br><b>Требование:</b> на накопителе размещена папка с загрузочным<br>приложением CODESYS. Название папки не должно<br>содержать символов кириллицы и спецсимволов. Выбор                                                                                                    |
|--------|--------------------------|----------------------------------------------------------------------------------------------------|
| СПК210 | Обновить проект<br>c SD  | папки осуществляется с помощью специального диалога (см.<br>рис. 2.3). После загрузки проекта произойдет его<br>автоматический запуск.<br>Примечание: если внутри папки создать файл с названием<br>keep_retain (содержимое файла не имеет значения), то при<br>загрузке проекта будут сохранены значения PERSISTENT-<br>переменных (RETAIN-переменные будут<br>переинициализированы). Данный функционал поддержан<br>начиная с версии прошивки <b>3.6.хххх.хххх</b> .<br>Для СПК210 – при использовании USB-накопителя порт USB<br>должен быть в режиме <b>USB А</b> или <b>Определять</b><br>автоматически (см. <u>п. 2.6</u> ) |

Общие требования к накопителям: файловая система FAT32 (рекомендуется использовать для форматирования утилиту <u>HP USB Disk Storage Format Tool</u>). Накопитель должен содержать только один раздел и иметь стиль таблицы разделов **MBR**. Рекомендуется использовать накопители проверенных вендоров: **Transcend**, **Kingston** и т. д.

Кнопки обновления прошивки и проекта отображаются активными только в том случае, если на накопителях размещены соответствующие файлы/папки (см. требования выше). После подключения или отключения накопителя с нужными файлами/папкой изменение активности кнопок происходит автоматически.

Для доступа к остальным вкладкам следует нажать кнопку **Войти**, ввести пароль и снова нажать кнопку **Войти**. Пароль по умолчанию – **оwen**. Пароль может быть изменен на вкладке «Пароли», а также в web-конфигураторе контроллера. Имя пользователя – всегда **root**.

С помощью кнопки **Перезагрузить**, отображаемой на каждой из вкладок, можно осуществить перезагрузку контроллера.

| Сервис | Обзор         | Сеть | Время | Пароли | Диски | плк | Разное |
|--------|---------------|------|-------|--------|-------|-----|--------|
|        |               |      |       |        |       |     |        |
|        | 14            |      | spklx | xm01   |       |     |        |
|        | имя пользова  | теля |       |        |       |     |        |
|        | root          |      |       |        |       |     |        |
|        | Пароль        |      |       |        |       |     |        |
|        |               |      |       |        |       |     |        |
|        |               |      |       |        |       |     |        |
|        |               |      |       |        |       |     |        |
|        |               |      |       |        |       |     |        |
|        |               |      |       |        |       |     |        |
|        |               |      |       |        |       |     |        |
|        |               |      |       |        |       |     |        |
|        |               |      |       |        |       |     |        |
|        | Перезагрузить |      |       |        |       |     |        |

Рисунок 2.4 – Внешний вид страницы авторизации

## 2.2. Вкладка «Обзор»

На вкладке «Обзор» отображается основная информация о контроллере:

- его сетевое имя (hostname) может быть изменено на вкладке «<u>Разное</u>»;
- версия прошивки;
- текущее время;
- модель контроллера;
- заводской номер;
- версия системы исполнения CODESYS;
- информация о последнем исключении.

С помощью кнопки **Выход**, отображаемой на каждой из вкладок, кроме вкладки «<u>Сервис</u>», можно «разлогиниться» из экранного конфигуратора и вернуться на вкладку «**Сервис**».

| Сервис          | Обзор | Сеть                       | Время | Пароли          | Диски     | плк          | Разное |
|-----------------|-------|----------------------------|-------|-----------------|-----------|--------------|--------|
| Система         |       |                            |       |                 |           |              |        |
| Имя хоста       |       | kis-swu                    | м     | 1одель          |           | spk1xxm01    |        |
| Версия прошивки |       | spk1xxm01<br>2.4.0902.1506 | С     | ерийный номер   |           | 806981906322 | 250508 |
| Локальное время |       | 06.09.2022 13:41:36        |       |                 |           |              |        |
| плк             |       |                            |       |                 |           |              |        |
| Версия ядра     |       | CODESYS 3.5.17.30          | П     | юследнее исключ | іение     | Nothing      |        |
|                 |       |                            |       |                 |           |              |        |
|                 |       |                            |       |                 |           |              |        |
|                 |       |                            |       |                 |           |              |        |
|                 |       |                            |       |                 |           |              |        |
| Выход           |       | Перезагрузить              |       |                 | Сохранить | и применить  |        |

Рисунок 2.5 – Внешний вид вкладки «Обзор»

#### 2.3. Вкладка «Сеть»

На вкладке «Сеть» происходит просмотр и изменение сетевых настроек интерфейсов Ethernet и USB В. Для каждого интерфейса можно установить:

- режим работы статический адрес или режим <u>DHCP;</u>
- ІР-адрес интерфейса;
- маску сети;
- IP-адрес шлюза.

Также можно задать IP-адреса <u>DNS</u>-серверов.

Для применения настроек следует нажать кнопку Сохранить и применить.

| Сервис (                    | Обзор      | C€≫         | Время | Пароли          | Диски     | плк              | Разное |  |  |  |
|-----------------------------|------------|-------------|-------|-----------------|-----------|------------------|--------|--|--|--|
| Конфигурация интерфейса lan |            |             |       |                 |           |                  |        |  |  |  |
| Протокол                    |            | IPv4-адрес  |       | Маска сети IPv4 | 4         | IPv4-адрес шлюза | 1      |  |  |  |
| Static                      | $\diamond$ | 10.2.11.174 |       | 255.255.0.0     |           | 10.2.1.1         |        |  |  |  |
| Конфигурация интерфейса usb |            |             |       |                 |           |                  |        |  |  |  |
| Протокол                    |            | ІРv4-адрес  |       | Маска сети IPv4 | 4         | IPv4-адрес шлюза | I      |  |  |  |
| Static                      | ٥          | 10.0.6.10   |       | 255.255.255.2   | 48        |                  |        |  |  |  |
| DNS серверы                 |            |             |       |                 |           |                  |        |  |  |  |
| DNS 1                       |            |             |       | DNS 2           |           |                  |        |  |  |  |
| 8.8.8.8                     |            |             |       |                 |           |                  |        |  |  |  |
|                             |            |             |       |                 |           |                  |        |  |  |  |
| Выход                       |            | Перезагрузі | 1ТЬ   |                 | Сохранить | и применить      |        |  |  |  |

Рисунок 2.6 – Внешний вид вкладки «Сеть»

#### 2.4. Вкладка «Время»

На вкладке «**Время**» происходит просмотр и изменение системного времени контроллера. Для изменения системного времени следует нажать кнопку **Настроить**.

| Сервис        | Обзор      | Сеть           | Время                     | Пароли    | Диски          | плк          | Разное |
|---------------|------------|----------------|---------------------------|-----------|----------------|--------------|--------|
| Настройка     | локального | времени        |                           |           |                |              |        |
| Локальное вре | мя         |                |                           |           |                |              |        |
| 06.           | 09.2022 1  | 3:41:56        | н                         | астроить  | Настр          | оить время п | o NTP  |
| Синхрониза    | ция времен | и              |                           |           |                |              |        |
| NTP клиент    |            |                |                           |           |                |              |        |
| Включен       |            |                |                           |           |                |              | \$     |
| NTP сервер 1  | NTP        | сервер 2       | NTP ceps                  | ер 3      | NTP сервер 4   |              |        |
| 10.2.1.2      | 1.         | europe.ntp.org | 2.europ                   | e.ntp.org | 3.europe.ntp.o | rg           |        |
|               |            |                |                           |           |                |              |        |
|               |            |                |                           |           |                |              |        |
|               |            |                |                           |           |                |              |        |
|               |            |                | рузить Сохранить и примен |           |                | рименить     |        |

Рисунок 2.7 – Внешний вид вкладки «Время»

В окне установки времени можно изменять его с помощью кнопок «+» и «-» или ввести конкретное значение, нажав на соответствующий разряд времени. Для установки введенного времени следует нажать кнопку **Сохранить и применить**.

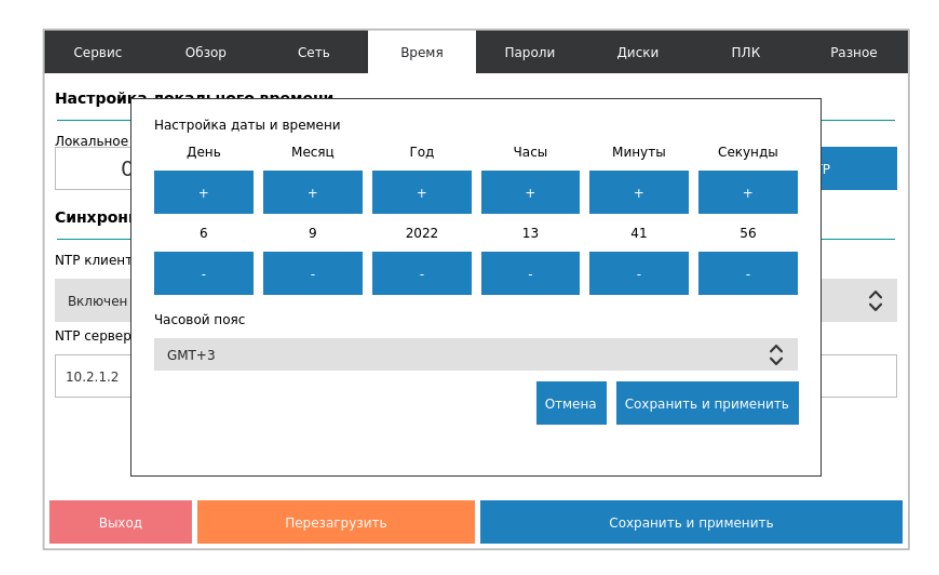

#### Рисунок 2.8 – Внешний вид окна установки времени

Если включен <u>NTP</u>-клиент, то можно указать IP-адреса NTP-серверов, с которыми контроллер будет автоматически синхронизировать свое системное время. Для применения настроек (изменения состояния NTP-клиента и установки адресов NTP-серверов) следует нажать кнопку **Сохранить и применить**.

При нажатии на кнопку **Настроить время по NTP** происходит внеочередная синхронизация времени с NTP-серверами.

## 2.5. Вкладка «Пароли»

На вкладке «**Пароли**» можно изменить пароль доступа к экранному конфигуратору (он же является паролем web-конфигуратора и паролем для доступа к Linux через консоль и <u>SSH</u>). Нужно ввести новый пароль два раза (кнопка «\*» позволяет включить режим отображения вводимых символов, иначе они скрываются «звездочками») и нажать кнопку **Изменить пароль**.

| Сервис                          | Обзор                                                                                                    | Сеть        | Время | Па́доли           | Диски       | плк       | Разное |  |  |  |
|---------------------------------|----------------------------------------------------------------------------------------------------|-------------|-------|-------------------|-------------|-----------|--------|--|--|--|
| Пароль устр                     | ойства                                                                                                    |             |       |                   |             |           |        |  |  |  |
| Этот пароль исі                 | Этот пароль используется для доступа к веб-интерфейсу LuCl и консоли устройства через ssh<br>Пароль устройства |             |       |                   |             |           |        |  |  |  |
| Пароль устроиства Подтверждение |                                                                                                    |             |       | * Изменить пароль |             |           |        |  |  |  |
|                                 |                                                                                                    |             |       |                   |             |           |        |  |  |  |
|                                 |                                                                                                    |             |       |                   |             |           |        |  |  |  |
|                                 |                                                                                                    |             |       |                   |             |           |        |  |  |  |
|                                 |                                                                                                    |             |       |                   |             |           |        |  |  |  |
|                                 |                                                                                                    |             |       |                   |             |           |        |  |  |  |
|                                 |                                                                                                    |             |       |                   |             |           |        |  |  |  |
| Выход                           |                                                                                                    | Перезагрузі | ИТЬ   |                   | Сохранить и | применить |        |  |  |  |

Рисунок 2.9 – Внешний вид вкладки «Пароли»

#### 2.6. Вкладка «Диски»

На вкладке «**Диски**» отображается общий, занятый и свободный объем flash-памяти контроллера и подключенных накопителей.

| Сервис                        | Обзор                                | Сеть                      | Время                               | Пароли        | Диски        | плк               | Разное |
|-------------------------------|--------------------------------------|---------------------------|-------------------------------------|---------------|--------------|-------------------|--------|
| Запоминан                     | ощие устройст                        | ва                        |                                     |               |              |                   |        |
| USB                           |                                      |                           |                                     | SD-карта      |              |                   |        |
| 28,857 ГБ<br>Объем<br>Извлечь | 251,094<br>Использо<br>Резервная ког | н мб<br>овано<br>пия Форг | 28,612 ГБ<br>Свободно<br>матировать | У             | /стройство н | е подключено      |        |
| Внутрення                     | я flash-память                       |                           |                                     | Режим рабо    | ты USB       |                   |        |
| 1,360 ГБ<br>Объем             | 11,477<br>Использо                   | МБ<br>овано               | 1,348 ГБ<br>Свободно                | Активный порт | r USB        |                   | USB-A  |
| •                             |                                      |                           |                                     | Режим порта U | JSB Определ  | ять автоматически | ٥      |
|                               | Резервная                            | і копия                   |                                     |               |              |                   |        |
| Выход                         | 1                                    | Перезагруз                | ить                                 |               | Сохранить и  | и применить       |        |

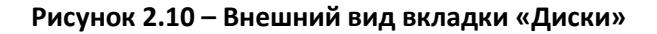

Кнопка **Резервная копия** позволяет сохранить в памяти контроллера или на подключенном накопителе файл резервной копии, который включает в себя настройки контроллера и проект CODESYS. С помощью этой же кнопки можно восстановить настройки и проект контроллера из резервной копии.

| Сервис                      | Обзор                                                                                                    | Сеть           | Время               | Пароли                | Диски     | плк      | Разное                         |
|-----------------------------|----------------------------------------------------------------------------------------------------|----------------|---------------------|-----------------------|-----------|----------|--------------------------------|
| Запомина                    | ющие устройс                                                                                                    | гва            |                     |                       |           |          |                                |
| USB                         |                                                                                                    |                |                     | SD-карта              |           |          |                                |
| 3690 Мб<br>Объем<br>Извлечь | 0 M6 3690 M6 3830 M6 1 M6<br>Использовано Своболно Объем Использовано<br>USB<br>Восстановить или сохранить архив резервной копии конфигурации устройства? |                |                     |                       |           | 1 M6<br> | 3828 Мб<br>Свободно<br>ировать |
| Внутренн                    | Отменит                                                                                                    | гь             | Восстановить        |                       | Сохранить |          |                                |
| 2081 Мб<br>Объем            | 15<br>Использ                                                                                                    | 6 Мб<br>зовано | 2050 Мб<br>Свободно |                       |           |          |                                |
|                             | Резервна                                                                                                    | я копия        |                     |                       |           |          |                                |
| Выхо                        | д                                                                                                    | Перезагрузить  |                     | Сохранить и применить |           |          |                                |

Рисунок 2.11 – Внешний вид окна резервной копии

Для USB- и SD-накопителей также доступны кнопки извлечения накопителя и его форматирования. Кнопку **Извлечь** обязательно следует нажать перед извлечением накопителя – иначе содержащаяся на нем информация может быть повреждена.

У контроллеров СПК210 порты USB A и USB В являются зависимыми – в каждый момент времени может быть активен только один из них. Поэтому у этих контроллеров на данной вкладке присутствует отображение текущего активного порта и возможность выбора режима их работы:

- USB A активен порт USB A;
- **USB B** активен порт USB B;
- Определять автоматически переключение режима происходит при подключении устройства или кабеля к соответствующему порту, при этом приоритет остается за USB A (т. е. пока к порту USB A подключено какое-либо устройство – подключиться к контроллеру через порт USB B не получится).

## 2.7. Вкладка «ПЛК»

На вкладке «ПЛК» доступен ряд настроек CODESYS:

- режим обработки исключений;
- тип подключения к web-визуализации;
- номера портов, используемых для подключения к web-визуализации по протоколам HTTP и HTTPS.

Доступные режимы обработки исключений:

- Отлавливается CODESYS стандартная обработка исключений CODESYS (переход в состояние СТОП, «замирание» экрана визуализации);
- Перезагрузка перезагрузка контроллера;
- Отобразить на экране вывод на экран информации об исключении;
- Отобразить и перезагрузить вывод на экран информации об исключении, спустя 10 секунд перезагрузка.

Доступные типы подключения к web-визуализации:

- НТТР доступно только подключение по НТТР с использованием заданного порта НТТР (по умолчанию – 8080);
- HTTPS доступно только подключение по HTTPS с использованием заданного порта HTTPS (по умолчанию – 8443);
- HTTP/HTTPS доступно подключение по HTTP с использованием заданного порта HTTP (по умолчанию – 8080) и по HTTPS с использованием заданного порта HTTPS (по умолчанию – 8443);
- Перенаправлять HTTP на HTTPS доступно подключение по HTTPS с использованием заданного порта HTTPS (по умолчанию 8443). При подключении по HTTP будет произведена автоматическая переадресация на HTTPS.

Для применения настроек следует нажать кнопку Сохранить и применить.

Кнопка **Удалить** удаляет из контроллера проект CODESYS.

| Сервис                   | Обзор | Сеть        | Время                 | Пароли                             | Диски | плк  | Разное |  |
|--------------------------|-------|-------------|-----------------------|------------------------------------|-------|------|--------|--|
| CODESYS                  |       |             |                       |                                    |       |      |        |  |
| Обработка исключений     |       |             |                       | Удаление проекта                   |       |      |        |  |
| Отлавливается CODESYS    |       |             |                       | Удалить                            |       |      |        |  |
| Веб визуализация CODESYS |       |             |                       |                                    |       |      |        |  |
| Тип подключения          |       |             |                       | Номер порта HTTP Номер порта HTTPS |       |      |        |  |
| HTTP и HTTPS             |       |             | \$                    | 8443                               |       | 8080 |        |  |
|                          |       |             |                       |                                    |       |      |        |  |
|                          |       |             |                       |                                    |       |      |        |  |
|                          |       |             |                       |                                    |       |      |        |  |
| Выход                    |       | Перезагрузи | Сохранить и применить |                                    |       |      |        |  |

Рисунок 2.12 – Внешний вид вкладки «ПЛК»

### 2.8. Вкладка «Разное»

На вкладке «Разное» доступны специфические настройки контроллера:

- Имя хоста (hostname) отображается в среде CODESYS при сканировании сети;
- Скрыть курсор позволяет полностью отключить на экране контроллера отображение курсора («Да») или скрывать его спустя пятисекундный интервал неактивности оператора («Автоматически»);
- Повернуть экран приложения CODESYS угол поворота визуализации контроллера (влияет на отображение проекта CODESYS и экранного конфигуратора). При этом в проекте CODESYS следует настроить корректный размер экрана (например, для вертикальной ориентации СПК107 нужно установить 480х800).
- Системная консоль позволяет включить вывод отладочной информации в интерфейс СОМ4 (RS-232-1).

Для применения настроек следует нажать кнопку Сохранить и применить.

Кнопка **Сбросить** позволяет осуществить сброс настроек контроллера на заводские значения.

| Сервис                           | Обзор                                            | Сеть                                | Время          | Пароли           | Диски   | плк                | Разное |  |
|----------------------------------|--------------------------------------------------|-------------------------------------|----------------|------------------|---------|--------------------|--------|--|
| Хост                             |                                                  |                                     |                |                  |         |                    |        |  |
| Имя хоста                        |                                                  |                                     |                |                  |         |                    |        |  |
| kis-swu                          |                                                  |                                     |                |                  |         |                    |        |  |
| Разное                           |                                                  |                                     |                |                  |         |                    |        |  |
| Скрыть курсор                    | Скрыть курсор Повернуть экран приложения CODESYS |                                     |                |                  |         | Сброс на заводские |        |  |
| Нет                              | \$                                               | Соризонтально (0)                   |                |                  |         | Сбросить           |        |  |
| Системная к                      | онсоль                                           |                                     |                |                  |         |                    |        |  |
| Настройки из э<br>Системная коно | того раздел<br>соль на СОМ                       | а вступают в силу<br>14             | только после п | ерезагрузки усті | ройства |                    |        |  |
| Выключена                        |                                                  |                                     |                |                  |         |                    | \$     |  |
|                                  |                                                  |                                     |                |                  |         |                    |        |  |
| Выход                            |                                                  | Перезагрузить Сохранить и применить |                |                  |         |                    |        |  |

Рисунок 2.13 – Внешний вид вкладки «Разное»